# **PK5590CL Touch Screen** Security Interface

**Compatible with PowerSeries Control Panels** 

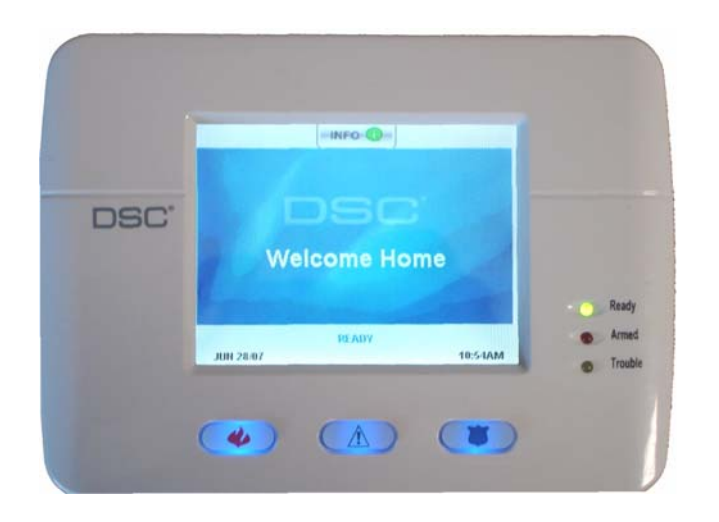

# **User Guide**

### IMPORTANT

This manual contains information on the limitations regarding product use and function and information on the limitations as to liability of the manufacturer. Read the entire manual carefully.

| INDEX |  | Page |
|-------|--|------|
|-------|--|------|

#### QUICK REFERENCE

| Access Codes13       | Welcome > Main Menu >Settings > More > Access Codes      |
|----------------------|----------------------------------------------------------|
| Arming               |                                                          |
| Away8                | Welcome > Main Menu > Arm Away                           |
| Stay7                | Welcome > Main Menu > Arm Stay                           |
| Brightness11         | Welcome > Main Menu > Settings > More > [Brightness]     |
| Bypassing Zones9     | Welcome > Main Menu > Bypass                             |
| Chime9               | Welcome > Main Menu > Settings > More > [Chime]          |
| Clean Mode11         | Welcome > Main Menu > Settings > [Start] (Cleaning Mode) |
| Contrast11           | Welcome > Main Menu > Settings > More > [Contrast]       |
| Disarming7,8         | If not visible tap screen                                |
| Emergency Buttons2   |                                                          |
| Functions10          | Welcome > Main Menu > Functions > [Function 1/2/3/4]     |
| Language10           | Welcome > Main Menu > Settings > [English]/[French]      |
| LED Indicators2      |                                                          |
| Logs9                | Welcome > Main Menu > Logs                               |
| Silence Beeps11      | Welcome > Main Menu > Settings > More > [Silence Beeps]  |
| Zones, bypassing9    | Welcome > Main Menu > Bypass                             |
| Status Indicators2   |                                                          |
| Time/Date12          | Welcome > Main Menu > Settings > More > Time/Date        |
| Troubles (see logs)9 | Welcome > Main Menu > Logs                               |
| Welcome screen4      | Disarm System to view Welcome screen                     |
|                      | -                                                        |

s > More > Access Codes

## **1. Introduction**

The PK5590CL Touch Screen is an interactive touch-sensitive color LCD that can be used on Partition 1 of any PowerSeries control panel. Due to the custom requirements of individual installations some of the features described here may perform differently than described. Refer to your installer's instructions for the details of your specific installation and to the **User** manual for general security system information.

#### Specifications/Features

| Display               | 1/4 VGA (320x240 pixel) Color Touch Screen |
|-----------------------|--------------------------------------------|
| Emergency Buttons     |                                            |
| LED Indicators        |                                            |
| Dimensions (mounting) |                                            |
| Wiring Distance       |                                            |

NOTE: Programming changes may take up to 5 minutes to take effect. During this period the touch screen ignores user input and displays "System Unavailable" in the Status Bar.

## **Controls & Indicators**

The following table lists the Led Indicator and push button functions. Most operations are performed by tapping an area indicated on the screen displayed.

| Function                | Description                                                                                                    |
|-------------------------|----------------------------------------------------------------------------------------------------|
| LED Indicators:         |                                                                                                    |
| Ready Light (GREEN)     | <b>ON</b> indicates the system is ready for arming.<br>The system cannot be armed unless the <i>Ready</i> light is <b>ON</b> .                            |
| Armed Light (RED)       | ON indicates the system has been successfully Stay Armed or Away Armed.<br>FLASHING indicates the system has been successfully armed with no entry delay. |
| Trouble Light (YELLOW)) | <b>ON</b> indicates there is trouble on the system.                                                                                                    |
| <b>F</b>                | Press the <i>Logs</i> menu from the <i>Main</i> menu to view troubles.                                                                                    |
| Emergency Keys:         | Fire Assistance Required Proce and hold for 2 seconds to activists                                                                                        |
|                         | rite Assistance nequired. Fless and hold for 2 seconds to activate                                                                                        |
|                         | Medical or other Assistance Required. Press and hold for 2 seconds to activate                                                                            |
|                         | Police Assistance Required. Press and hold for 2 seconds to activate                                                                                      |

**IMPORTANT NOTE:** The Auxiliary and Panic Keys are **ON** by default. The Fire Key will not function unless programmed by the Installer. If the keypad is programmed "Silent" the keypad will not change when a key is pressed. These events are recorded in the LOG.

#### Figure 1, Controls & Indicators

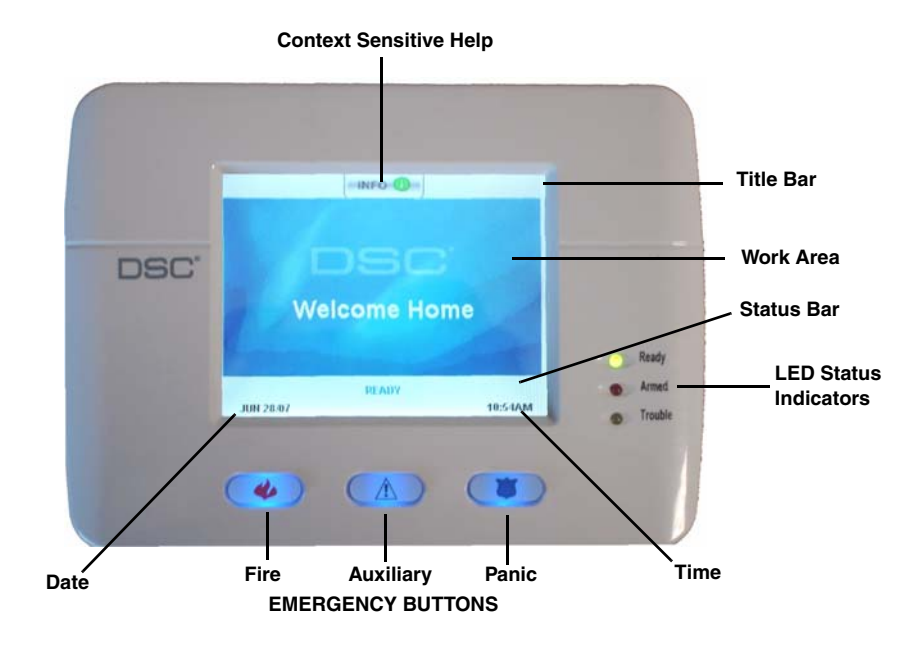

| LCD Touch Screen | The Touch Screen LCD is 1/4 VGA 320 x 240 pixel display                                                    |  |
|------------------|----------------------------------------------------------------------------------------------------|--|
|                  | This screen will blank after 15 minutes of inactivity. Tapping the screen will restore the display.        |  |
|                  | During normal operation (unarmed) and system startup the WELCOME screen is displayed.                      |  |
|                  | From here a series of screens can be accessed that allow the user to perform Arming/disarm-                |  |
| Welcome screen   | ing and other User functions. To navigate through the various screens, refer to Quick Access               |  |
|                  | guide at the front of this document and to Figure 2, Touch Screen Flowchart                                |  |
|                  | Indoor and Outdoor Temperature is displayed in the top left and right corners of the screen if             |  |
|                  | an Escort module and temperature sensors have been installed.                                              |  |
|                  | The INFO button provides context sensitive help for the current screen                                     |  |
|                  |                                                                                                    |  |
|                  | Date & Time are displayed in the lower left and right corners of the screen                                |  |
|                  | <b>System Status</b> (i.e., Ready, Armed, Exit Delay etc. is displayed in the bottom center of the screen. |  |
|                  | NOTE: Tapping Date or Time will display the Date/Time Programming screen                                   |  |
|                  | Tapping the screen anywhere between the upper and lower status bars will display the Main Menu screen      |  |
|                  |                                                                                                    |  |
|                  |                                                                                                    |  |
|                  |                                                                                                    |  |

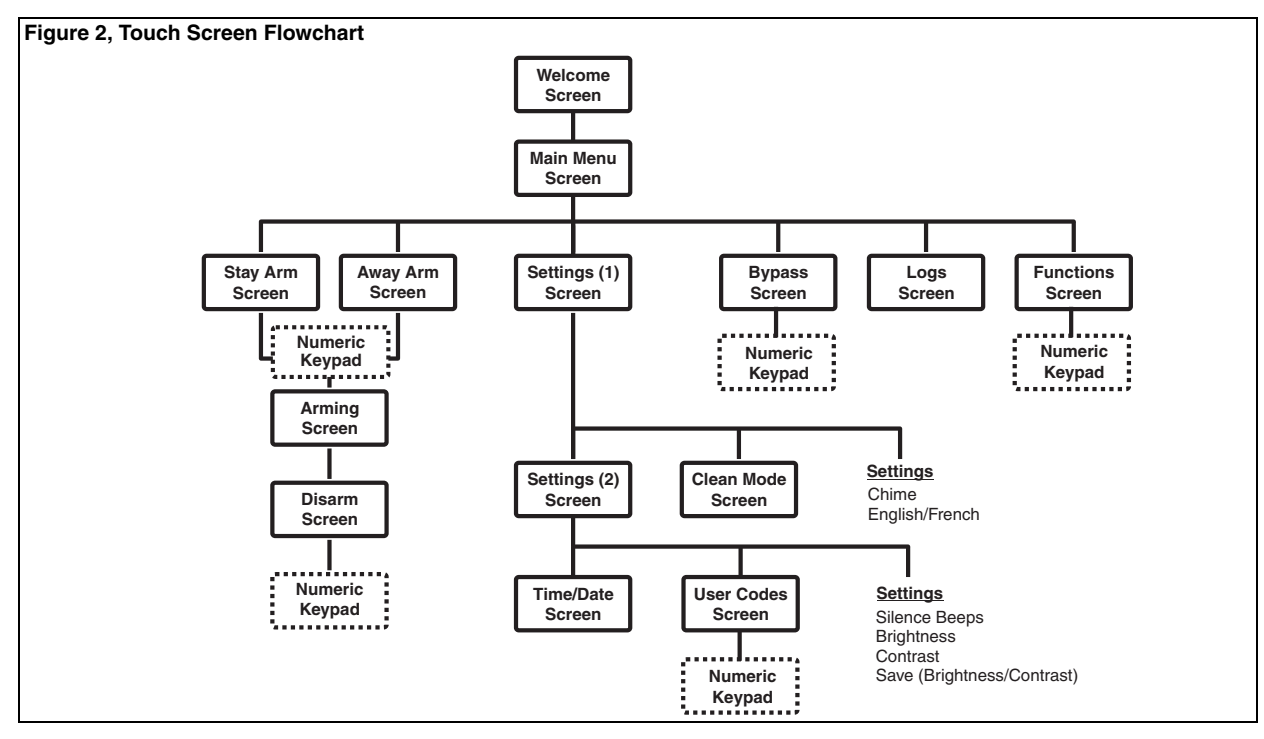

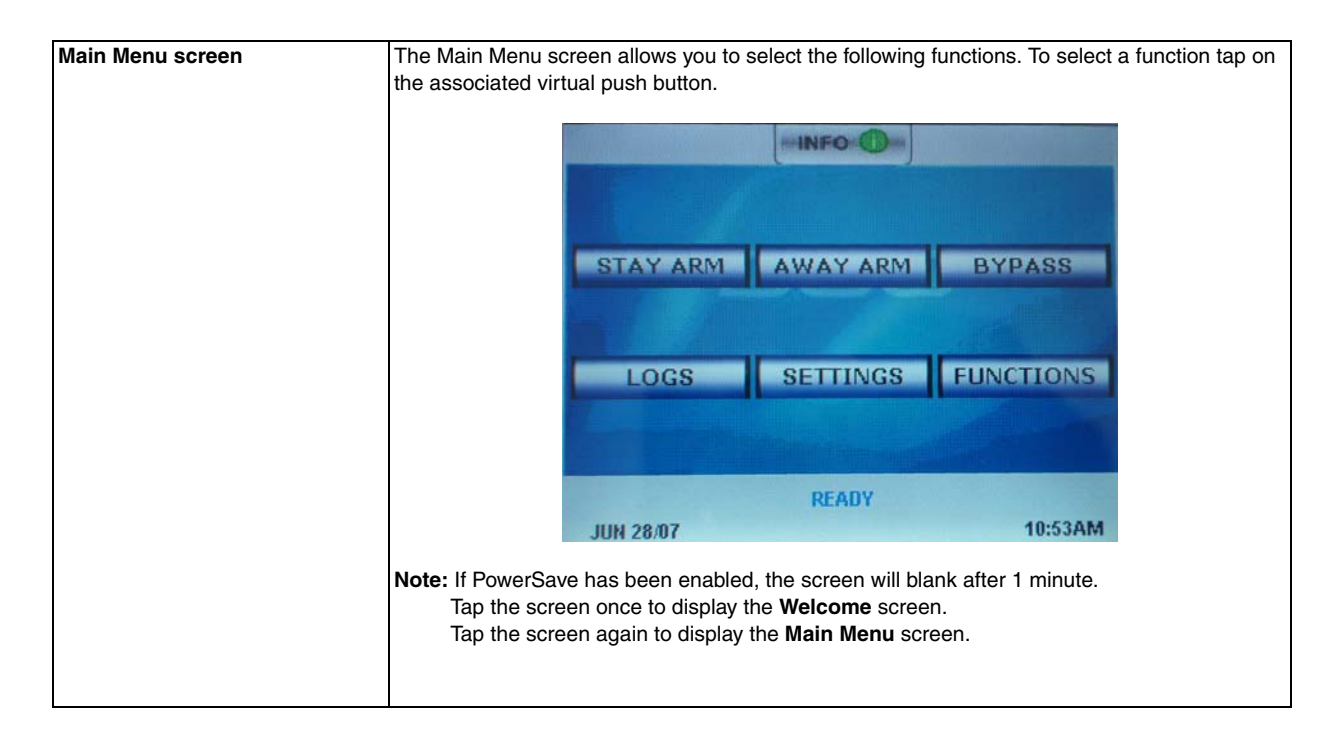

| Stay Armed | When Stay Arm is Selected:                                                                                                    |  |  |
|------------|----------------------------------------------------------------------------------------------------|--|--|
|            | NOTE: If Quick arm is not enabled by the installer, then a numerical keypad will be dis-<br>played. Enter a valid access code, then tap "Enter" to proceed. |  |  |
|            | <ul> <li>"System is Arming" will be displayed in the work area</li> </ul>                                                                                   |  |  |
|            | The Armed LED Indicator turns ON                                                                                                    |  |  |
|            | <ul> <li>"Exit Delay-Bypass" is displayed in the Status Bar. The pre-programmed Exit Delay<br/>begins</li> </ul>                                            |  |  |
|            | IF Cancel is selected during the Exit Delay:                                                                                                    |  |  |
|            | A numeric keypad is displayed                                                                                                    |  |  |
|            | <ul> <li>Enter (tap) your Access Code then tap the Enter button</li> <li>Arming sequence is aborted and system returns to the Welcome screen</li> </ul>     |  |  |
|            |                                                                                                    |  |  |
|            | Armed LED turns OFF                                                                                                    |  |  |
|            | At the end of the pre-programmed <b>Exit Delay</b> : <ul> <li>"The <b>Disarm</b> screen is displayed</li> </ul>                                             |  |  |
|            |                                                                                                    |  |  |
|            | The Ready Indicator turns OFF                                                                                                    |  |  |
|            | <ul> <li>"Stay Armed-Bypass" - is displayed in the Status Bar</li> </ul>                                                                                    |  |  |
|            | NOTE: This screen will blank after 15 minutes. Tap to unblank the screen.                                                                                   |  |  |
|            | IF <b>Disarm</b> is selected                                                                                                    |  |  |
|            | A numerical keypad is displayed                                                                                                    |  |  |
|            | Enter your Access Code in the keypad then tap Enter                                                                                                    |  |  |
|            | The system returns to Welcome screen, The RED Armed indicator turns OFF                                                                                     |  |  |
|            | Alarm status is momentarily displayed in the status bar then "Ready" is displayed                                                                           |  |  |
|            | Green Ready indicator turns ON                                                                                                    |  |  |

| Away Arm                                                                                                    | When Away Arm is Selected:                                                                                                    |
|----------------------------------------------------------------------------------------------------|----------------------------------------------------------------------------------------------------|
|                                                                                                    | NOTE: If Quick Arm is not enabled by the installer, then a numerical keypad will be displayed. Enter a valid access code, then tap "Enter" to proceed.                                                                                                    |
|                                                                                                    | <ul> <li>"System is Arming" will be displayed in the work area</li> <li>The Armed LED Indicator turns ON</li> <li>"Exit Delay" is displayed in the Status Bar. The pre-programmed Exit Delay begins</li> <li>The Touchscreen "chirps" at a 1-second urgency interval during the Exit Delay. Then will sound 3 chirps in the last 10 seconds.</li> </ul>                  |
|                                                                                                    | <ul> <li>IF Cancel is selected during the Exit Delay:</li> <li>A numeric keypad is displayed</li> <li>Enter (tap) your Access Code then tap the Enter button</li> <li>Arming sequence is aborted and system returns to the Welcome screen</li> <li>Armed LED turns OFF</li> </ul>                                                                                        |
| At the end of the pre-programmed <b>Exit Delay</b> : <ul> <li>"The <b>DISARM</b> screen is displayed</li> <li>The <b>Ready</b> Indicator turns <b>OFF</b></li> <li>"Away Armed" is displayed in the Status Bar</li> </ul> NOTE: This screen will blank after 15 minutes. Tap the set of the set of th | <ul> <li>At the end of the pre-programmed Exit Delay:</li> <li>"The DISARM screen is displayed</li> <li>The Ready Indicator turns OFF</li> <li>"Away Armed" is displayed in the Status Bar</li> <li>NOTE: This screen will blank after 15 minutes. Tap the screen to unblank.</li> </ul>                                                                                 |
|                                                                                                    | <ul> <li>IF DISARM is selected</li> <li>A numerical keypad is displayed</li> <li>Enter you access <i>Access Code</i> in the keypad then tap "Enter"</li> <li>Returns to Welcome screen, The RED Armed indicator turns OFF</li> <li>Alarm status is momentarily displayed in the Status Bar then "Ready" is displayed.</li> <li>Green Ready indicator turns ON</li> </ul> |

| Bypass      | The Bypass screen displays the Zone Number and Status                                                                                                    |  |  |
|-------------|----------------------------------------------------------------------------------------------------|--|--|
|             | NOTE: If an Access Code is required to bypass zones                                                                                                    |  |  |
|             | <ul> <li>A numeric keypad is displayed</li> <li>Enter (tap) your Access Code then tap the Enter button</li> <li>The system returns to the updated Zone screen</li> </ul>                                                                                                    |  |  |
|             | UP: scrolls cursor up through the displayed zones<br>DOWN: scrolls cursor down through the displayed zones<br>CHANGE: toggles highlighted zone to/from bypassed condition<br>DONE: enables changes and returns to the WELCOME screen                                                                                                    |  |  |
| Logs screen | Displays Date, Time and a brief description of the event                                                                                                    |  |  |
|             | Displays Date, Time and a brief description of the event<br>The Log is organized from the most recent event (Top) to past events (Down)<br><b>UP</b> button scrolls forward in time<br><b>DOWN</b> button scrolls back in time<br><b>Done</b> Returns you to the <b>Welcome</b> screen<br>This screen will time out to the <b>Welcome</b> screen after 30 seconds of inactivity |  |  |

| Function screen                     | Allows the user to select any of four predefined functions                                                                                                    |                   |
|-------------------------------------|----------------------------------------------------------------------------------------------------|-------------------|
|                                     | NOTE: These functions must be configured by your Installer to Take effect.                                                                                                    |                   |
|                                     | Function #1 Code required Y/N                                                                                                    |                   |
|                                     | Function #2                                                                                                    | Code required Y/N |
|                                     | Function #3                                                                                                    | Code required Y/N |
|                                     | Function #4                                                                                                    | Code required Y/N |
|                                     | Selecting the <b>Back</b> button will return you to the Mai                                                                                                    | n Menu screen     |
| Setting screen (1)<br>Configuration | Allows the User to:<br>Settings - Times out to Welcome screen after 30 seconds has elapsed.<br>Chime - Toggles Chime ON/OFF<br>English/French - Toggles language selection<br>Start Clean Mode The screen will be inoperative for a period of 10 seconds.<br>Repeat this operation if more time is required |                   |
|                                     |                                                                                                    |                   |

| Clean Mode                             | The Clean Mode allows the user to touch (i.e., clean) the screen without enabling or disabling any functions. The screen will remain in this mode for 10 seconds, then return to the <b>1st Con-</b> <i>figuration Menu</i> screen                                                                                                    |
|----------------------------------------|----------------------------------------------------------------------------------------------------|
| More >><br>Configuration<br>Screen (2) | Allows the User to:<br>Adjust Display Contrast<br>Tapping > icon increases contrast.<br>Tapping < icon decreases contrast                                                                                                    |
|                                        | <ul> <li>Adjust Display Brightness</li> <li>Brightness: Tapping &gt; icon increases brightness.</li> <li>Tapping &lt; icon decreases brightness</li> </ul>                                                                                                    |
|                                        | <ul> <li>Select Time/Date screen</li> <li>Select User Access Codes screen</li> <li>Silence Beeps (Note: Trouble Beeps can also be silenced by tapping the Welcome screen)</li> <li>Save Settings (Note: Saves Contrast &amp; Brightness settings. Screen will revert to default settings on Power-down/Power-up if these settings are not saved).</li> <li>Return to Main Menu (Welcome screen)</li> </ul> |
| Back                                   | Return to Main Menu                                                                                                    |

| Time/Date | This screen allows the User to Change Date and Time. |                                                                                                    |
|-----------|------------------------------------------------------|----------------------------------------------------------------------------------------------------|
|           | Enter:<br>Hour<br>Minute<br>Day<br>Month<br>Year     | <ul> <li>Tap &lt; icon to decrease value, tap &gt; icon to increase value</li> <li>Tap &lt; icon to decrease value, tap &gt; icon to increase value</li> <li>Tap &lt; icon to decrease value, tap &gt; icon to increase value</li> <li>Tap &lt; icon to decrease value, tap &gt; icon to increase value</li> <li>Tap &lt; icon to decrease value, tap &gt; icon to increase value</li> <li>Tap &lt; icon to decrease value, tap &gt; icon to increase value</li> </ul> |
|           | Main<br>Back<br>12/24 HR<br>Save<br>NOTE: These o    | <ul> <li>Returns to Welcome screen (Does not save settings)</li> <li>Returns to previous screen (Does not save settings)</li> <li>Toggles between 24 Hr. time and 12 Hr. time. When 12 Hr. Time is selected AM/PM is displayed.</li> <li>Saves Settings - returns to Configuration Screen 2 changes will occur immediately after saving.</li> </ul>                                                                                                    |
|           |                                                      |                                                                                                    |

| User Codes/Menu | This screen allow<br>Selecting Access<br>• Enter your M<br>If the access<br>UP<br>DOWN<br>CHANGE: | s you to Enable or Disable a User, or Delete a User<br><b>5 Codes</b> will display a numeric keypad<br>Master Code and tap <b>Enter</b><br>s code is correct, the <b>User Menu</b> will be displayed<br>- allows you to scroll UP through the Users<br>- allows you to scroll DOWN through the Users<br>- If the cursor is positioned over a disabled Access Code<br>• Selecting <b>Change</b> will display a numeric Keypad<br>• Enter a new 4 or 6-digit code then tap <b>ENTER</b><br>• The screen will revert to the <b>User Code</b> screen, |
|-----------------|---------------------------------------------------------------------------------------------------|----------------------------------------------------------------------------------------------------|
|                 |                                                                                                   | <ul> <li>The new setting (Enabled/Disabled) will be displayed</li> <li>Press DONE to return to the Welcome screen</li> </ul>                                                                                                    |
|                 | DELETE                                                                                            | <ul> <li>If the cursor is positioned over an enabled Access Code</li> <li>Selecting Delete will display the following prompt<br/>"Are you sure you wish to delete the above user?"</li> </ul>                                                                                                    |
|                 |                                                                                                   | <ul> <li>YES - will revert to the User menu with "Disabled" displayed in the Access Code table.</li> <li>NO - will revert to the User Menu, with settings unchanged.</li> <li>MAIN - will exit the User menu and return to the Welcome screen without deleting the user.</li> </ul>                                                                                                    |

### FCC Compliance Statement

### Caution: Changes or modifications not expressly approved by Digital Security Controls could void your authority to use this equipment.

This equipment generates and uses radio frequency energy and if not installed and used properly, in strict accordance with the manufacturer's instructions, may cause interference to radio and television reception. It has been type tested and found to comply with the limits for Class B device in accordance with the specifications in Subpart "B" of Part 15 of FCC Rules, which are designed to provide reasonable protection against such interference in any residential installation. However, there is no guarantee that interference will not occur in a particular installation. If this equipment does cause interference to television or radio reception, which can be determined by turning the equipment off and on, the user is encouraged to try to correct the interference by one or more of the following measures:

- · Re-orient the receiving antenna
- · Relocate the alarm control with respect to the receiver
- · Move the alarm control away from the receiver
- Connect the alarm control into a different outlet so that alarm control and receiver are on different circuits.

If necessary, the user should consult the dealer or an experienced radio/television technician for additional suggestions. The user may find the following booklet prepared by the FCC helpful: "How to Identify and Resolve Radio/Television Interference Problems". This booklet is available from the U.S. Government Printing Office, Washington, D.C. 20402, Stock # 004-000-00345-4.

This Class B digital apparatus complies with Canadian ICES-003. Cet appareil numérique de la classe B est conforme à la norme NMB-003 du Canada.

### Limited Warranty

Digital Security Controls warrants that for a period of 12 months from the date of purchase, the product shall be free of defects in materials and workmanship under normal use and that in fulfilment of any breach of such warranty, Digital Security Controls shall, at its option, repair or replace the defective equipment upon return of the equipment to its repair depot. This warranty applies only to defects in parts and workmanship and not to damage incurred in shipping or handling, or damage due to causes beyond the control of Digital Security Controls such as lightning, excessive voltage, mechanical shock, water damage, or damage arising out of abuse, alteration or improper application of the equipment.

The foregoing warranty shall apply only to the original buyer, and is and shall be in lieu of any and all other warranties, whether expressed or implied and of all other obligations or liabilities on the part of Digital Security Controls. Digital Security Controls neither assumes responsibility for, nor authorizes any other person purporting to act on its behalf to modify or to change this warranty, nor to assume for it any other warranty or liability concerning this product.

In no event shall Digital Security Controls be liable for any direct, indirect or consequential damages, loss of anticipated profits, loss of time or any other losses incurred by the buyer in connection with the purchase, installation or operation or failure of this product.

Warning: Digital Security Controls recommends that the entire system be completely tested on a regular basis. However, despite frequent testing, and due to, but not limited to, criminal tampering or electrical disruption, it is possible for this product to fail to perform as expected. Important Information: Changes or modifications not expressly approved by Digital Security Controls could void the user's authority to operate this equipment.

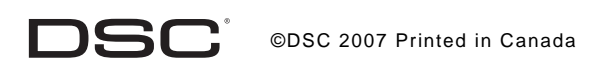

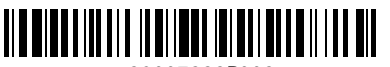

29007222R002